Getting Started Guide

# Chapter 4 Menus and Toolbars

Using and customizing those common to all OpenOffice.org components

OpenOffice.org

## Copyright

This document is Copyright © 2005–2008 by its contributors as listed in the section titled **Authors**. You may distribute it and/or modify it under the terms of either the GNU General Public License, version 2 or later (http://www.gnu.org/licenses/gpl.html), or the Creative Commons Attribution License, version 3.0 (http://creativecommons.org/licenses/by/3.0/) or later.

All trademarks within this guide belong to their legitimate owners.

## **Authors**

Agnes Belzunce Ian Laurenson Jean Hollis Weber Linda Worthington

## Feedback

Maintainer: Jean Hollis Weber Please direct any comments or suggestions about this document to: authors@user-faq.openoffice.org

## Acknowledgments

Portions of this document are based on material provided by Ian Laurenson in the Migration Guide.

## **Publication date and software version**

Published 17 April 2008. Based on OpenOffice.org 2.3.

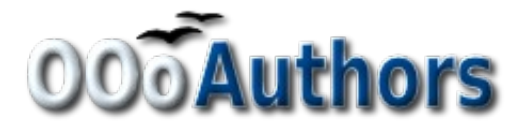

You can download an editable version of this document from http://oooauthors.org/en/authors/userguide2/published/

# Contents

| Copyrighti                               |
|------------------------------------------|
| Authorsi                                 |
| Feedbacki                                |
| Acknowledgmentsi                         |
| Publication date and software versioni   |
| Menus1                                   |
| Customizing the menu font1               |
| Customizing menu content                 |
| Toolbars                                 |
| Floating toolbars                        |
| Long-click buttons and tear-off toolbars |
| Displaying or hiding toolbars            |
| Moving toolbars                          |
| Docking/floating windows and toolbars    |
| Customizing a toolbar                    |
| Creating a new toolbar                   |
| Using the Navigator                      |
| Arranging chapters using the Navigator   |

## Menus

The *Menu bar* (Figure 1) is located across the top of the screen, just below the Title bar. The main menu selections are **File**, **Edit**, **View**, **Insert**, **Format**, **Table**, **Tools**, **Window**, and **Help**. When you choose one of the menus, a submenu drops down to show other options.

<u>File Edit View Insert Format Table Tools Window Help</u> Figure 1. Menu bar

- File contains commands that apply to the entire document such as Open, Save, and Export as PDF.
- Edit contains commands for editing the document such as Undo and Find & Replace.
- View contains commands for controlling the display of the document such as Zoom and Web Layout.
- Insert contains commands for inserting elements into your document such as Header, Footer, and Picture.
- Format contains commands, such as Styles and Formatting and AutoFormat, for formatting the layout of your document.
- Table shows all commands to insert and edit a table in a text document.
- Tools contains functions such as Spellcheck, Customize, and Options.
- Window contains commands for the display window.
- **Help** contains links to the Help file, What's This help, and information about the version of OpenOffice.org you have installed.

## **Customizing the menu font**

If you want to change the menu font from that supplied by OOo to the system font for your operating system, do this:

- 1) Choose Tools > Options > OpenOffice.org > View.
- 2) Check Use system font for user interface.
- 3) Click OK.

### **Customizing menu content**

It is possible to customize menus in OpenOffice.org. To customize menus:

- 1) Choose **Tools > Customize.**
- 2) On the Customize dialog, pick the Menus tab (Figure 2).
- 3) In **OpenOffice.org <name of the program (example: Writer)> Menus**, select the menu you want to customize in the **Menu** drop-down list.
  - You can customize each menu by clicking on the Menu or Modify buttons.
  - You can add commands in a menu by clicking on the Add button.
  - You can create a new menu by clicking on the New button.
- 4) In the **Save In** drop-down list, choose whether to save this changed menu for the application (for example, Writer) or for a selected document.
- 5) When you have finished, click **OK** to save your changes.

| Customize       |                          |        | ×           |
|-----------------|--------------------------|--------|-------------|
| Menus Keyboar   | rd Toolbars Events       |        |             |
| OpenOffice.org  | Writer Menus             |        |             |
| <u>M</u> enu    | File                     | ▼      | <u>N</u> ew |
|                 |                          |        | Menu 🔻      |
| Menu Content -  |                          |        |             |
| Entries         | New                      |        | <u>A</u> dd |
|                 | Recent Documents         |        | Modify 🔹    |
|                 | Wizards                  |        |             |
|                 |                          | •      |             |
|                 | Save                     |        |             |
|                 | Save All                 |        |             |
|                 | <br>(> Reload            | -<br>~ |             |
| <u>S</u> ave In | OpenOffice.org Writer    | ~      |             |
| Description     |                          |        | _           |
| Creates a new   | OpenOffice.org document. |        |             |
|                 |                          |        |             |
|                 |                          |        |             |
|                 |                          |        |             |
|                 | 0*                       |        | Heip Reset  |

Figure 2. The Menus tab of the Customize dialog

# **Toolbars**

The top toolbar (default position) is called the *Standard toolbar*. The Standard toolbar is consistent across the OpenOffice.org applications.

The second toolbar across the top (default location) is the *Formatting toolbar*. It is a contextsensitive bar that shows the relevant tools in response to the cursor's current position or selection. For example, when the cursor is on a graphic, the Formatting bar provides tools for formatting graphics; when the cursor is in text, the tools are for formatting text.

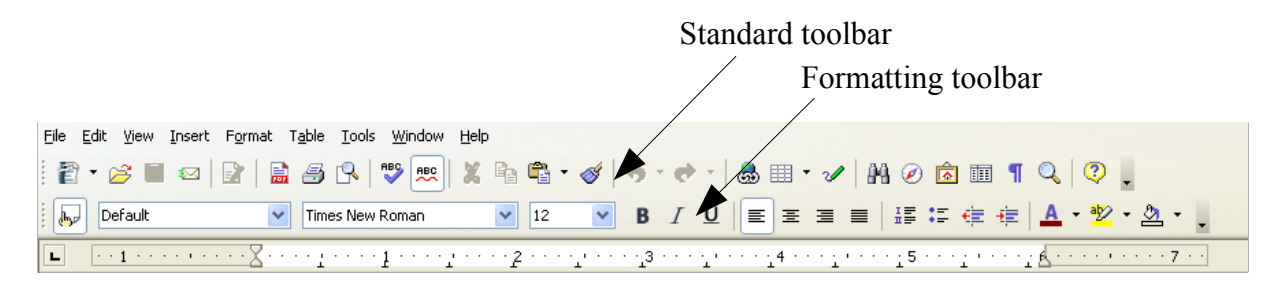

## **Floating toolbars**

Writer includes several additional context-sensitive toolbars, whose defaults appear as floating toolbars in response to the cursor's current position or selection. For example, when the cursor is in a table, a floating *Table* toolbar appears, and when the cursor is in a numbered or bullet list, the *Bullets and Numbering* toolbar appears. You can dock these toolbars to the top, bottom, or side of the window, if you wish (see "Moving toolbars" on page 4).

## Long-click buttons and tear-off toolbars

Buttons with a small black triangle will display *submenus*, *tear-off toolbars*, and other ways of selecting things, depending on the button.

Figure 3 shows the Paste submenu.

Figure 4 shows a tear-off toolbar from the Drawing toolbar.

The tear-off toolbars can be floating or docked along an edge of the screen or in one of the existing toolbar areas. To move a floating tear-off toolbar, drag it by the title bar. See "Moving toolbars" on page 4.

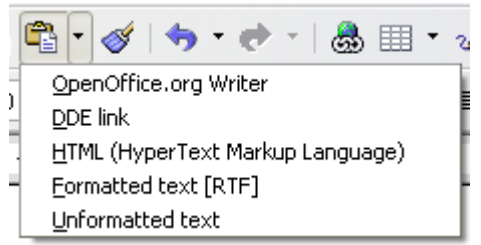

Figure 3: Example of a submenu

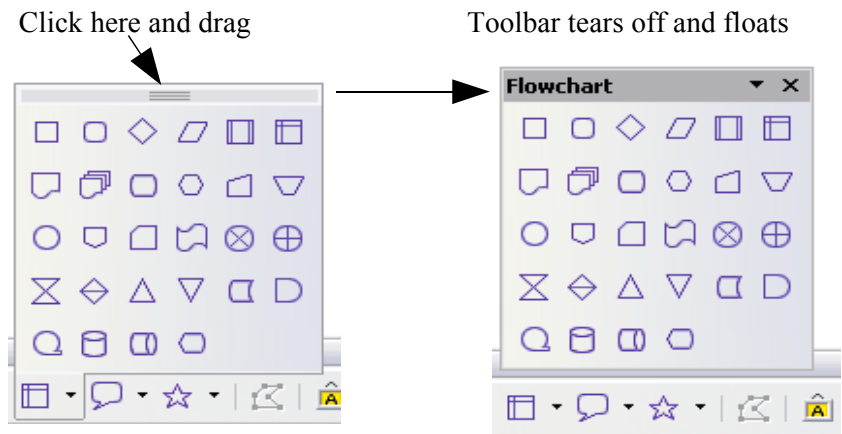

Figure 4: Example of a tear-off toolbar

## **Displaying or hiding toolbars**

To display or hide toolbars, choose **View > Toolbars**, then click on the name of a toolbar in the list. An active toolbar shows a checkmark beside its name. Tear-off toolbars are not listed in the View menu.

## **Moving toolbars**

To move a docked toolbar, place the mouse pointer over the toolbar handle, hold down the left mouse button, drag the toolbar to the new location, and then release the mouse button.

To move a floating toolbar, click on its title bar and drag it to a new location. Figures 5 and 6 show examples.

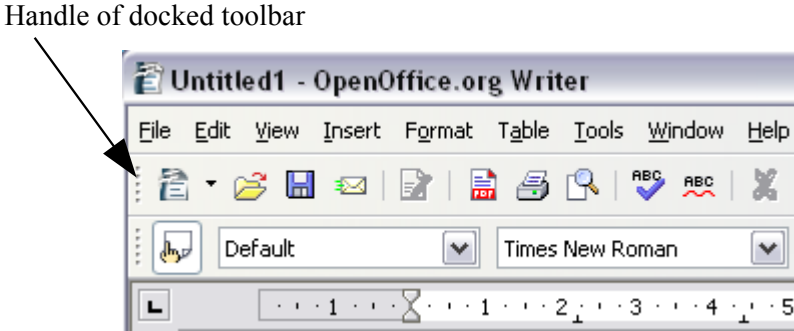

Figure 5: Moving a docked toolbar

Title bar of floating toolbar

| Bullets and Num | bering            | <b>▼</b> × |
|-----------------|-------------------|------------|
|                 | ⊕ ⇔ ॡ \$   "≣   ĵ | ት 🕂 ት      |

Figure 6: Moving a floating toolbar

## **Docking/floating windows and toolbars**

Toolbars and some windows, such as the Navigator and the Styles and Formatting window, are dockable. You can move, re-size or dock them to an edge.

To dock a window or toolbar, do one of the following:

- Click on the title bar of the floating window and drag it to the side until you see the outline of a box appear in the main window (see Figure 7), then release the window. This method depends on your system's window manager settings, so it may not work for you.
- Hold down the *Control* key and double-click on a vacant part of the floating window to dock it in its last position. If that does not work, try double-clicking without using the *Control* key.

To undock a window, hold down the *Control* key and double-click on a vacant part of the docked window.

**Note** The Styles and Formatting window can also be docked or undocked by using *Control+double-click* on the gray area next to the icons at the top of the window.

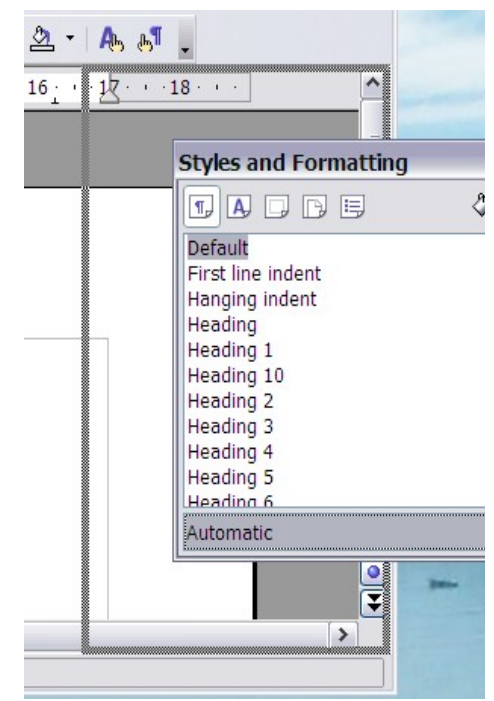

Figure 7: Docking a window

### **Customizing a toolbar**

- 1) Open the Toolbars page of the Customize dialog in one of these ways:
  - On the toolbar, click the arrow at the end of the toolbar and choose Customize Toolbar.
  - Choose View > Toolbars > Customize from the menu bar.
  - Choose **Tools > Customize** from the menu bar.
- 2) On the **Toolbars** tab of the Customize dialog (Figure 8), choose in the **Toolbar** drop-down list the toolbar you want to customize.
- 3) Click the Toolbar button on the right to display a drop-down list of choices including Icons Only, Text Only, Icons and Text, and Restore Default Settings. For toolbars you created, the choices also include Rename and Delete.
- 4) To display or hide commands, select or deselect the checkboxes in the **Toolbar Content Commands** section.
- 5) To change the position of commands on a toolbar, select a command and click the big up and down arrows to the right of the lists.
- 6) To add commands to a toolbar, click the **Add** button on the right. The Add Commands dialog opens. Follow the instructions on this dialog and then click **Add** to return to the Customize dialog.

| OpenOffice.org Wr | iter Toolbars          |          | New              |
|-------------------|------------------------|----------|------------------|
|                   | Scandard               |          | Toolbar <b>T</b> |
| Toolbar Content — |                        |          |                  |
| <u>C</u> ommands  | 🗖 🔩 Load URL           | <u> </u> | <u>A</u> dd      |
|                   | New Document From      |          | Modify 🔹         |
|                   | ✓ Open                 |          |                  |
|                   | Save                   |          |                  |
|                   | 🗖 🔲 Save As            |          |                  |
|                   | 🔽 💌 Document as E-mail |          |                  |
|                   |                        |          |                  |
|                   | C Edit File            | >        |                  |
| <u>S</u> ave In   | OpenOffice.org Writer  | ~        |                  |
| Description       |                        |          |                  |
| Creates a new Op  | enOffice.org document. |          |                  |

Figure 8. The Toolbars tab of the Customize window

- 7) In the **Save In** drop-down list, choose whether to save this changed toolbar for the application (for example, Writer) or for a selected document.
- 8) When you have finished, click **OK** to save your changes.
- **Note** There is no in-built tool button editor. To use a custom icon, save it to the {install path}/share/config/symbol directory in \*.bmp format. OOo automatically searches this directory for new icons each time the Customize Buttons dialog is opened. Custom icons must be 16 x 16 or 26 x 26 pixels in size and cannot contain more than 256 colors.

#### Creating a new toolbar

To create a new toolbar:

- 1) Choose **Tools > Customize > Toolbars** from the menu bar.
- 2) Click New. This will create a toolbar called New Toolbar1.
- 3) Customize the toolbar as above.

# **Using the Navigator**

The Navigator displays all objects contained in a document. It provides a very convenient way to move around a document and find items in it. The Navigator button is located on the Standard Toolbar.

|                                                      | Navigator                             |
|------------------------------------------------------|---------------------------------------|
| Eile Edit View Insert Format Table Tools Window Help |                                       |
| 🖥 • 🍃 🖩 📨 😰  🚔 🚱 🗣 💖 📩 🍓 • 🗳 •                       | ♭ · ✦ ·   🎂 Ⅲ · ✔   ₩ 🖉 🖻 Ⅲ ¶ 🔍   ? 🖡 |

The Navigator (Figure 9) displays lists of Headings, Tables, Bookmarks, Graphics, Text frames, and other items. Click the + sign by any of the lists to display the contents of the list.

If you only want to see the content in a certain category, highlight the category and click the **Content View** icon.

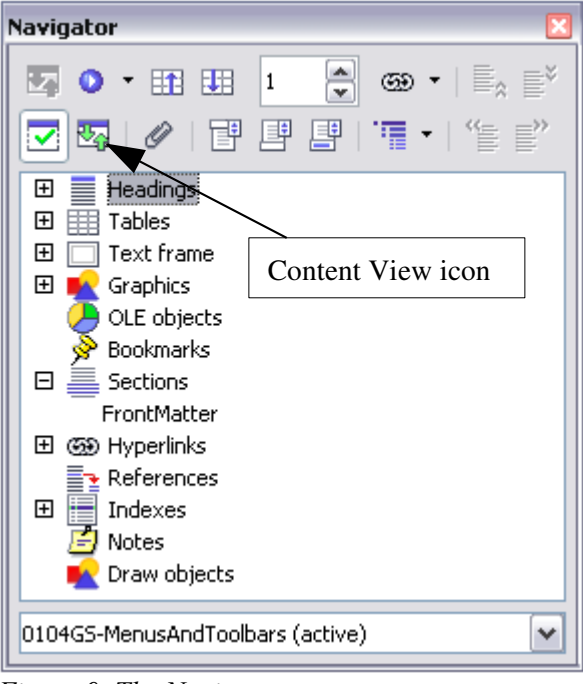

Figure 9. The Navigator

**Note** The Navigator looks somewhat different in a master document. See Chapter 13 (Working with Master Documents) in the *Writer Guide* for more details.

The Navigator helps you to reach objects quickly. Double-click on the object in the Navigator to jump directly to that object's location in the document, as shown in Figure 10.

|                                                                                                    | Navigator                                | × |
|----------------------------------------------------------------------------------------------------|------------------------------------------|---|
|                                                                                                    | ፻፷ • • • • • • • • • • • • • • • • • • • |   |
|                                                                                                    |                                          |   |
|                                                                                                    | 🖂 📕 Headings                             | ^ |
|                                                                                                    | Overview                                 |   |
|                                                                                                    | Copyright and trademark information      |   |
|                                                                                                    | Feedback                                 |   |
|                                                                                                    | Acknowledgments                          |   |
| The Workplace                                                                                                    | Modifications and updates                |   |
|                                                                                                    | General Introduction                     |   |
|                                                                                                    | The Workplace                            |   |
| The main components of the Draw interface have the ap                                                                                                    | The Toolbars                             |   |
| The Date Man France Docume Socie Medite Matters Mate                                                                                                    | The Standard Bar                         |   |
| 図・辛目氏 10 20日 (1 100) (1 100) (2 □・□・□ (2 20 平) (2 20 平) (3 40) (3 40) (4 40) (4 | The Object Bar                           |   |
| 🖾 🕼 🕸 💌 💌 🖬 🖬 🖬 🖬 💌 💌 🖓 🖓 Sar 💌 🖬 🖬 🖉                                                                                                    | The Main Toolbar                         |   |
| Pages × ±4 · · · · 2 · · · · 1 · · · 2 · · · · 1 · · · 2                                                                                                    | The Color Bar                            |   |
|                                                                                                    | The Option Bar                           |   |
|                                                                                                    | 🗄 🧮 Tables                               |   |
|                                                                                                    | Text frame                               | ~ |
|                                                                                                    | L= - ·                                   |   |
|                                                                                                    | intro_draw.sxw (active)                  | ~ |

Figure 10. Using the Navigator to jump quickly to a heading in Writer

#### Arranging chapters using the Navigator

You can arrange chapters and move headings in a Writer document by using the Navigator.

- 1) Click the Content View icon.
- 2) Click on the heading in question.
- 3) Drag the heading to a new location on the Navigator or click the heading in the Navigator list, then click **Promote Chapter** or **Demote Chapter**.

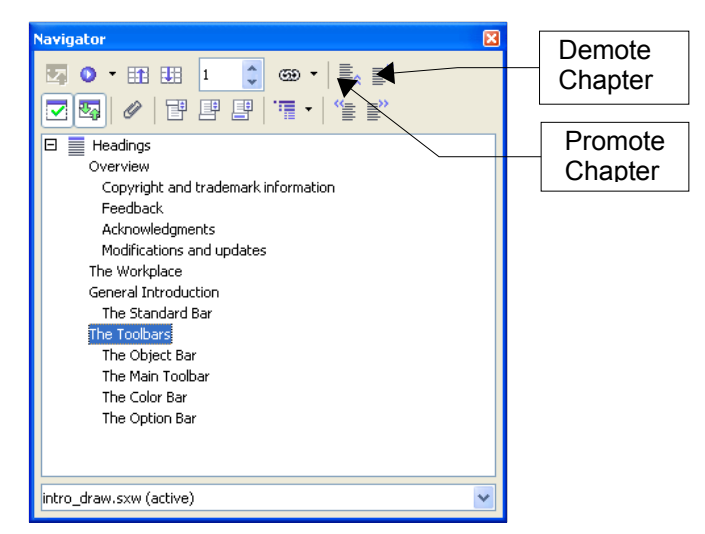